## Deltag i netmøde via mobilbank

Når din rådgiver har oprettet et netmøde, vil du modtage en invitation til mødet. Den kan du se i både din netbank og mobilbank.

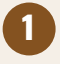

Log på mobilbank på din tablet eller mobiltelefon. Under 'Kontakt' ser du en notifikation øverst i billedet. Tryk på dette ikon.

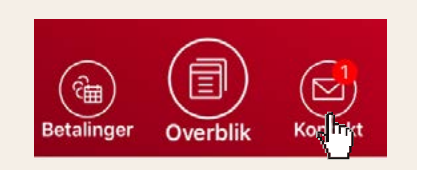

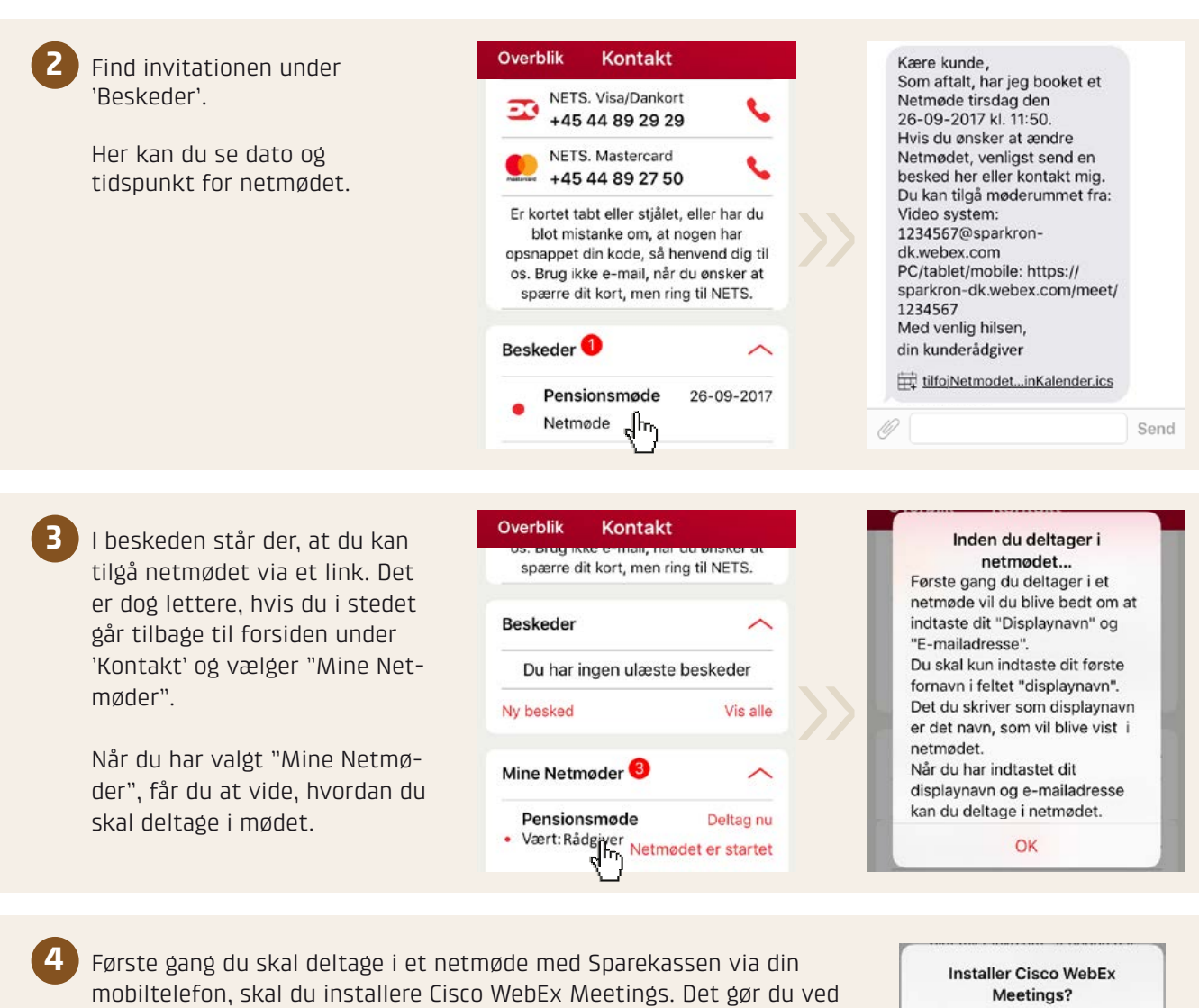

at trykke "OK" på pop-up meddelelsen.

Du viderestilles automatisk til App Store eller Play butik, hvor du kan downloade appen.

Når appen er installeret, kan du tilgå netmødet ved at trykke på det i "Mine Netmøder" og give lov til, at det må åbne i appen Cisco WebEx. Indtast nu dit fornavn og e-mailadresse, og deltag i netmødet.

Bemærk, at der kan være lidt ventetid, indtil rådgiver starter mødet.

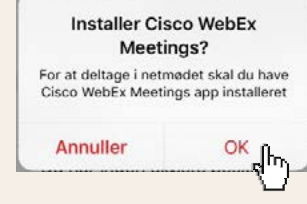